## ATHLETE DIRECTIONS FOR SIGNING UP ON FAMILYID

- 1. Log into <u>www.FamilyID.com</u> . You will be asked to put in an email & password.
- 2. Switch to your personal account. It will be your last name plus "Family Account". For example, Lynch Family Account.

| Dashboard        | Find Programs        | Registrations | English 💌 | Lynch Family Acco | ount 🗸     |  |  |
|------------------|----------------------|---------------|-----------|-------------------|------------|--|--|
|                  |                      |               |           |                   |            |  |  |
| shboard          |                      |               |           |                   |            |  |  |
|                  |                      |               |           |                   |            |  |  |
| Hello, Ric       | hie Lynch            |               |           |                   |            |  |  |
| I want to regist | er for a program at: |               |           |                   |            |  |  |
|                  | er for a program ac. |               |           |                   | <b>F</b> 1 |  |  |
| edison           |                      |               | C         | alifornia 🔻       | Find       |  |  |
|                  |                      |               |           |                   |            |  |  |

 $\checkmark$ 

- 3. Search for "Franklin" in CA. Make sure you select Franklin of Stockton (Not Elk Grove).
- 4. Click "2022/2023 Franklin High School Athlete Registration".

| Search Re | sults                                                                                              |                            |       |              |
|-----------|----------------------------------------------------------------------------------------------------|----------------------------|-------|--------------|
|           | Edison High School<br>Home of the Vikings<br>Stockton, CA                                          |                            |       |              |
|           | TROODAM                                                                                            | DATES                      | PRICE | REGISTRATION |
| (         | 2022/2023 Edison High School Athlete<br>Registration                                               | Jul 25, 2022- May 26, 2023 | \$0   | Open         |
|           | PROGRAM:                                                                                           | DATES                      | PRICE | REGISTRATION |
|           | Edison Coaches/Volunteers Registration<br>2021-2022                                                | Jul 01, 2021- May 27, 2022 | \$0   | Open         |
|           | Edison High Seriool<br>nome of the Tigers- "One Tiger, Many<br>Stripes <sup>11</sup><br>Fresno, CA |                            |       |              |
|           | PROGRAM:                                                                                           | DATES                      | PRICE | REGISTRATION |
|           | 2021-22 Athletic Registration                                                                      | Jul 06, 2021- Jun 10, 2022 | \$0   | Open         |

## ATHLETE DIRECTIONS FOR SIGNING UP ON FAMILYID

- 5. Click "Register Now".
- 6. Check all the sports you want to play. Make sure to include the level (Varsity, JV, Frosh).
- 7. In the "Additional" section, make sure you add your most recent physical. You can take a picture of it on your phone.
- 8. Check the boxes and sign for the following agreements in the "Agreements" section:
  - Stockton Unified School District Signature Form
  - Consent for Medical Treatment
  - Informed Consent COVID-19

| Agreements                                                                                   |                        |                                                                                   |   |
|----------------------------------------------------------------------------------------------|------------------------|-----------------------------------------------------------------------------------|---|
| For each of the agreements below, please read the terms, check the box to mark 3             | edgment, and typ       | e your name to confirm.                                                           |   |
| SUSD Coaches Handbook (Mandatory to Read)                                                    |                        |                                                                                   |   |
| * Yes, I agree                                                                               | * Electronic signature | Type your name                                                                    |   |
|                                                                                              |                        | Signatory must be 18 years of age or older                                        |   |
| SUSD Employee Annual Notifications (Mandatory to Read)<br>SUSD Employee Annual Notifications |                        |                                                                                   |   |
| * Yes, I agree                                                                               | * Electronic signature | Type your name                                                                    | V |
|                                                                                              |                        | Signatory must be 18 years of age or older                                        | 1 |
| Cancel                                                                                       |                        | Save and Finish Later Continue                                                    |   |
|                                                                                              | You mi                 | Do not double-click<br>ust complete all required fields with a red * to continue. |   |

- 9. Make sure you've filled out everything with a red asterisk.
- 10. Click "Continue".
- 11. Click "Submit".

| REGISTRATION IS NOT                    | VET SUBMITTED                              |                                      |                  |             |              |
|----------------------------------------|--------------------------------------------|--------------------------------------|------------------|-------------|--------------|
| Click 'SUBMIT' button to               | o continue.                                |                                      |                  |             |              |
| Summary                                |                                            | Print Registration Print 5           | Summary          | Payment De  | etails       |
| REGISTRATION STATUS :<br>NOT SUBMITTED |                                            | STATU                                | MENT<br>S : NONE | Balance Due |              |
| Participant                            | Richle Lynch                               |                                      |                  | s           | UBMIT        |
| Account owner email                    | tjynch@stocktonusd.                        | Loet                                 |                  | _           |              |
| Registration date                      | 06/09/202111:53am                          |                                      |                  |             |              |
| Organization                           | Edison High School                         |                                      |                  | Cancel      | Registration |
| Program                                | Edison Coaches/Vol<br>Registration 2021-20 | unteers<br>022                       |                  | -           |              |
| Sections                               | Swimming<br>Swimming Girls                 | February 07, 2022 to<br>May 20, 2022 |                  |             |              |
|                                        | Total                                      |                                      | \$0.00           |             |              |

12. You will receive an email back within 24 hours (normally much quicker) with your approval, or the reason you were not approved.